## **Getting Started with MIPS**

Last modified on 02/03/2025 11:57 am EST

## 6 steps for MIPS participation in the 2025 performance year

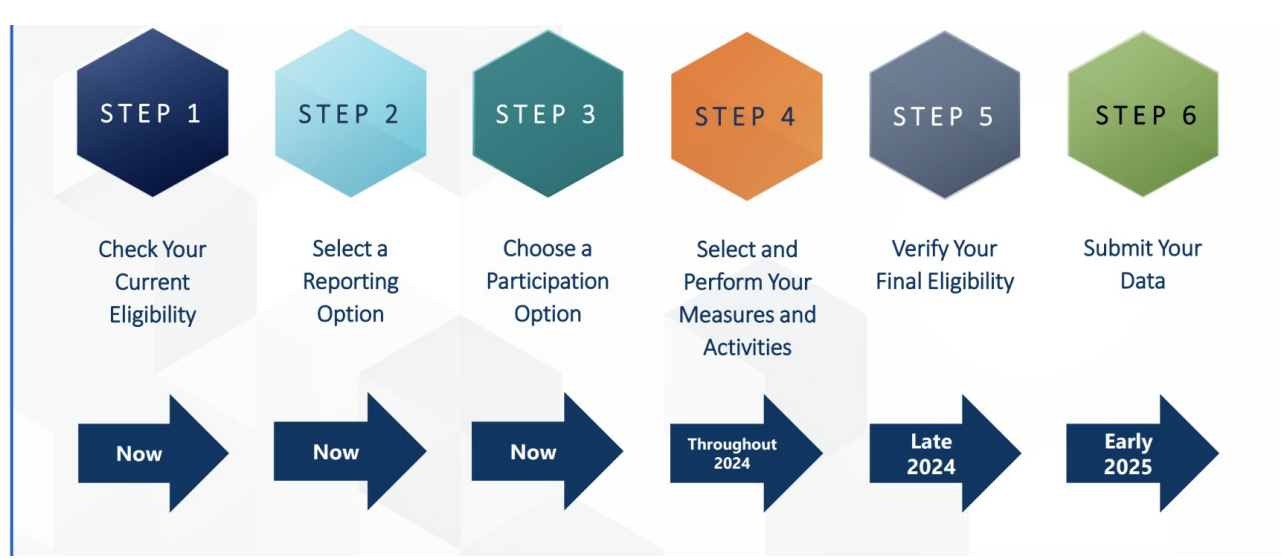

Select each step for an overview.

- Step 1 Check Your Current Eligibility
- Step 2 Select a Reporting Option
- Step 3 Choose a Participation Option
- Step 4 Select and Perform Your Measures and Activities
- Step 5 Verify Your Final Eligibility
- Step 6 -Submit Your Data

Overwhelmed? Don't worry. Learn more about DrChrono's MIPS Assist Program for all your MIPS reporting needs.